# نم ام لوحم ىلع SNMP مالعإ يملتسم نيوكت (رماوألا رطس ةەجاو) CLI لالخ

#### فدەلا

IP تاكبشل ةكبش ةرادإ لوكوتورب وه (SNMP) طيسبلا تاكبشلا ةرادإ لوكوتورب .ةكبشلا يف ةدوجوملا ةزهجألا لوح اهتكراشمو اهنيزختو تامولعملا ليجست ىلع دعاسي ةرادإ تامولعم ةدعاقو SNMP ليكوو SNMP ريدم نم نوكتي قيبطت ةقبط لوكوتورب وهو

- قرادإ ماظن نم اءزج نوكي دق يرادإ رتويبمك عقاولا يف وه SNMP ريدم SNMP ريدم ةلسرملا تامالعإلاا ملتسيو ،SNMP ةبقارم تاقيبطت لغشي وهو .(NMS) ةكبشلا ةرادإل ةبولطملا ةركاذلاو ةجلاعملا مظعم SNMP ريدم مدختسي .ليكولا جمانرب ةطساوب .ةكبشلا
- تامولعم نيزخت ةقطنم يه (MIB) ةرادإلا تامولعم ةدعاق (MIB) ةرادإلا تامولعم ةدعاق ةرادملا تانئاكلا نم ةعومجم نم نوكتي .ةكبشلا ةرادإ تامولعمل ةيضارتفا.

.ةمەم تارادصإ ةثالث ىلع SNMP لوكوتورب يوتحي

- SNMPv1 نم يلوألا رادصإلا وه اذه SNMPv1 •
- SNMPv2c لثم امامت ،عمتجملا ىلإ ادنتسم اينمأ الكش رادصإلا اذه مدختسي SNMPv2c ل فرطلا ىلإ دنتسملا ينمألاو يرادإلا راطإلا لحم لحيل SNMPv2.
- يف هفيرعت مت ينيبلا ليغشتلل لباق ريياعملا ىلع مئاق لوكوتورب اذه SNMPv3 مزحلا ةقداصم لالخ نم ةزهجألا ىلإ انمآ الوصو رفوي وهو 2275 و 2274 و RFC2273 نم ىرخألا تارادصإلاب ةصاخلا ةينمألا فعضلا طاقنل ارظن .ةكبشلا ربع اهريفشتو SNMPv3. مادختساب ىصوي ،

ا ناونع مادختساب فيضملا نيوكت ةيفيك ضرع ىلٍ دنتسملا اذه فدهي IP رماوألا رطس ةهجاو مادختساب SNMPv2c فوفصل SNMP مالعٍ ملتسمك 192.168.100.139 (CLI) .ام لوحمل.

ضرتفي وه .هنيوكتو SNMP ريدم تيبثتب لعفلاب تمق كنأ لاقملا اذه ضرتفي تي من العفل العفل المن القفاض المقام الفي العفال الم الما الما الما المي الما المي المن المي المن المي المن ال

### قيبطتلل ةلباقلا ةزهجألا

- Sx250 sery
- Sx300 Series

- Sx350 Series
- SG350X Series
- Sx500 Series
- Sx550X Series

## جماربلا رادصإ

- 1.4.7.05 SX300, SX500
- 2.2.8.04 SX250, SX350, SG350X, SX550X

#### ام لوحم ىلع SNMP عمتجم ةلسلس نيوكت

ةدعاق تانئاك ىلإ لوصولا قثوت ةنمضم رورم تاملكك SNMP عمتجم لسالس لمعت ةكبش ةرادإ لوكوتورب نم لوألا رادصإلا يف طقف هفيرعت متي .ةرادإلا تامولعم طيسبلا لاصتالا ةكبش ةرادإ لوكوتورب نم يناثلا رادصإلاو طيسبلا لاصتالا نومدختسملا يمتني .تاعمتجملا نم الدب نيمدختسملا عم لمعي هنأل ارظن (SNMPv3) وأ رورم ةملكك عمتجملا قلسلس مدختساً .اهيلا قنيعم لوصو قوقح اهيدل تاعومجم يل دادعإ دنع عمتجم قلسلس نيوكت بجي .SNMP ريدم يلا لوحملا قفاضا دنع قعومجم مسا دادعإ دنع عمتجم السلس يوكت بي ملاك

صئاصخلا ەذە ىدحإ ىلع عمتجملا ةلسلس يوتحت نأ نكمي:

- ىلا ةدمتعملا ةرادإلا ةزهجأ ىلا ةءارقلا لوصوب رايخلا اذه حمسي (RO) طقف ةءارقلل ةباتكلا لوصوب حمسي ال هنكلو ،ةرادإلا تامولعم ةدعاق يف تانئاكلا عيمج.
- ةرادإلا ةزهجأ ىلإ ةباتكلاو ةءارقلا لوصو رايخلا اذه حيتي (RW) ةباتكلاو ةءارقلل حمسي ال ەنإف ،كلذ عمو ،ةرادإلا تامولعم ةدعاق يف تانئاكلا عيمج ىلإ ةدمتعملا عمتجملا لسالس ىلإ لوصولاب.

:ةيلاتلا تاوطخلا عبتا ،SNMP عمتجم ةلسلس نيوكتل

.حاتفملا ىلإ l. login ةوطخلا

[User Name:cisco [Password:\*\*\*\*

ماعلا نيوكتلا عضو يلإ ليدبتلاب مق .2 ةوطخلا.

#### SG500#configure terminal

رمألا لاخدا لالخ نم عمتجملا ةلسلس نيوكتب مق ،ماعلا نيوكتلا عضو يف .3 ةوطخلا يلاتلا.

SG500(config)#snmp-server community [word][view ro|rw][access-list number]

- Word لوكوتورب ىلإ لوصولاب حمسيسو رورم ةملكك اذه لمعيس Word •
- عمتجملا لبق نم هيلإ لوصولا نكمي يذلا ضرعلا ققيرط لجس ددح (يرايتخإ) ضرع.

- ةدمتعملا ةرادإلا تاطحم موقت نأ ديرت تنك اذإ (ro) طقف ةءارقلل امإ ددح (يرايتخإ) ro|rw -نم ديرت تنك اذإ (rw) ةباتكلاو ةءارقلل ددح .(MIB) ةرادإلاا تامولعم ةدعاق تانئاك دادرتساب قميقلا .اهليدعتو (MIB) ةرادإلا تامولعم ةدعاق تانئاك دادرتسإ ةدمتعملا قرادإلاا تاطحم تانئاكلا لكل طقف زهاجلا لوصولاا يه ةيضارتفالا.
- access-list-number (ايرايتخا (يرايتخا) IP لوصو ةمئاق مقر لخدأ (يرايتخا) (يرايتخا) 1300 دنمو 99 يل يل

رمألا اذه مادختسإ متيس .رورم ةملكك SNMPComunity لمعتس ،لاثملا اذه يف **:ةظحالم** ريدم ىلإ لوحملا ةفاضإ دنع SNMP.

[SG500(config #snmp-server community SNMPCommunity view ro SG500(config)#\_

رمألاا لاخدإ لالخ نم تازايتمالا يذ EXEC عضو ىلإ ليدبتلاب مق .4 ةوطخلا exit.

[SG500(config #exit SG500#

رمألا ليغشت لالخ نم نيوكتلا نم ققحت .5 ةوطخلا:

SG500#show snmp

| SG500#show snmp                                                                                                    |                   |                         |                    |                 |                |                     |          |     |
|----------------------------------------------------------------------------------------------------|-------------------|-------------------------|--------------------|-----------------|----------------|---------------------|----------|-----|
| SNMP is enabled.                                                                                                    |                   |                         |                    |                 |                |                     |          |     |
| SNMP traps Source IPv4 interface:<br>SNMP informs Source IPv4 interface:<br>SNMP traps Source IPv6 interface:<br>SNMP informs Source IPv6 interface: |                   |                         |                    |                 |                |                     |          |     |
| Community-String                                                                                                    | Community-Acces   |                         | s View name        |                 | IP address     |                     | Mask     |     |
| SNMPCommunity                                                                                                    |                   | read only               |                    | Default         |                | 192.168.100.<br>139 |          |     |
| private<br>public                                                                                                    |                   | read write<br>read only | Default<br>Default |                 | All<br>All     |                     |          |     |
| Community-String                                                                                                    | Group             | name IP                 | address            |                 | Mask           | V                   | ersion T | уре |
| Traps are enabled.<br>Authentication-failure trap is enabled.                                                                                        |                   |                         |                    |                 |                |                     |          |     |
| Version 1,2 notifi<br>[ Target Address<br>[                                                                                                    | cations<br>Type   | Community               | Version            | Udp<br>Port     | Filter<br>name | To<br>Sec           | Retrie   | 25  |
| 192.168.100.119                                                                                                    | Trap              | SNMPCommuni<br>ty       | 2                  | 162             | 2              | 0                   | 0        |     |
| Version 3 notifica<br>Target Address                                                                                                    | tions<br>Type<br> | Username                | Security<br>Level  | Udp<br>Port<br> | Filter<br>name | To<br>Sec           | Retries  |     |
| System Contact:<br>System Location:                                                                                                    |                   |                         |                    |                 |                |                     |          |     |
| SG500#_                                                                                                    |                   |                         |                    |                 |                |                     |          |     |
| SG500#_                                                                                                    |                   |                         |                    |                 |                |                     |          |     |

نيوكتلا فلم يف تادادعإلا ظفحا (يرايتخإ) .6 ةوطخلا.

SG500#copy running-config startup-config

.ةعباتملل Y ىلع طغضا .7 ةوطخلا

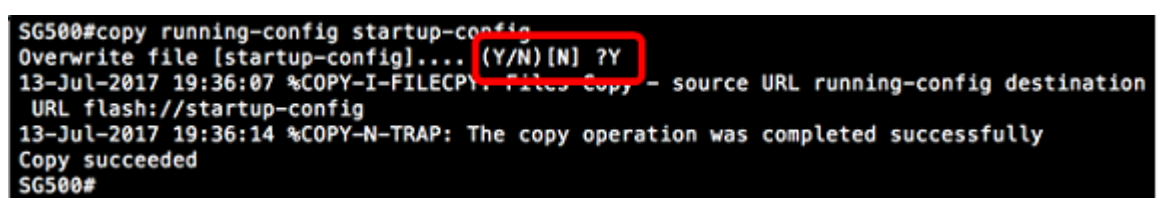

# الخ نم ام لوحم ىلع SNMP مالعإ يملتسم نيوكت CLI لالخ نم ام لوحم ىلع SNMP مالعإ يملتسم نيوكت

مالعإ يملتسم دادعإ يف كداشراب ،يرايتخإ ەنأ نم مغرلا ىلع ،مسقلا اذه موقيس SNMP مالعإ يملتسم دادع. لوحملاب ةصاخلا (رماوألا رطس ةەجاو) CLI لالخ نم.

.حاتفملا ىلإ 1. login ةوطخلا

[User Name:cisco [Password:\*\*\*\*\*

ماعلا نيوكتلا عضو ىلإ ليدبتلاب مق .2 ةوطخلا.

SG500#configure terminal

يلاتال رمألا ليغشت لالخ نم مالعإلا ملتسم ددح ،ماعلا نيوكتابا عضو يف .3 ةوطخلا:

SG500(config)#snmp-server host [IPaddress] traps [version] SNMP Community

SG500(config)#snmp-server host 192.168.100.139 traps version 2 SNMPCommunity SG500(config)#

- SNMP لوكوتورب ةطساوب زاهجلا ةرادإب رمألا اذه حمسي SNMP مداخ •
- . مالعإلا ملتسمب صاخلا IP ناونع ديدحت رمألا اذه كل حيتي فيضملا

.192.168.100.139 وه IP ناونع ،لاثملا اذه يف **:ةظحالم** 

- ةكبشلا ريدم هاقلتيس يذلا مالعإلا عون وه اذه مالعإلا عون.
- تامولعملا نم الدب تامئالملا ىلع مالعإلا نييعت متي ،لاثملا اذه يف :ةظحالم.
- .تامالعإلاا نم ددحملا SNMP رادصإ اذه مدختسي رادصإلا.

2. رادصإلا مادختسإ متي ،لاثملا اذه يف **:ةظحالم** 

• عمتجم مسا وه اذه — SNMP عمتجم SNMP.

اخدإ متي ،لاثملا اذه يف **:ةظحالم** SNMPComunity.

exit. رمألاا لاخدإ لالخ نم تازايتمالا يذ EXEC عضو ىلإ ليدبتلاب مق .4 ةوطخلا

SG500(config)#exit

SG500(config)#exit SG500#\_

نيوكتلا فلم يف تادادعإلا ظفحا (يرايتخإ) .5 ةوطخلا.

#### SG500#copy running-config startup config

.ءارجإلا ديكأتل Y ىلع طغضا .6 ةوطخلا

[SG500#copy running-config startup-config Overwrite file [startup-config].... (Y/N)[N] ?

SNMP. مالعإ ملتسم نآلا تفضأ دق نوكت نأ بجي

ةمجرتاا مذه لوح

تمجرت Cisco تايان تايانق تال نم قعومجم مادختساب دنتسمل اذه Cisco تمجرت ملاعل العامي عيمج يف نيم دختسمل لمعد يوتحم ميدقت لقيرشبل و امك ققيقد نوكت نل قيل قمجرت لضفاً نأ قظعالم يجرُي .قصاخل امهتغلب Cisco ياخت .فرتحم مجرتم اممدقي يتل القيفارت عال قمجرت اعم ل احل اوه يل إ أم اد عوجرل اب يصوُتو تامجرت الاذة ققد نع اهتي لوئسم Systems الما يا إ أم الا عنه يل الان الانتيام الال الانتيال الانت الما